# **Shapes Tool**

Discover how to insert a rectangle, ellipse, triangle and line.

### Task 1: Rectangle

- Click on Insert Rectangle
- Click and drag to create one rectangle on the space below

- Select a new color
- Click and drag to create one rectangle

• Create a blue rectangle with a stroke thickness of 6

- Create a rectangle of any color
- Once created, click on the rectangle using the Select tool
- Fill the rectangle with the color pink

## Task 2: Ellipse

- Click on Insert Ellipse
- Click and drag to create one ellipse
- Hold the shift key, click and drag to create a second ellipse

What did you notice when holding the shift key to create an ellipse?

### Task 3: Triangle

- Click on Insert Triangle
- Click and drag to create one triangle
- Hold the shift key, click and drag to create a second triangle

What did you notice when holding the shift key to create a triangle?

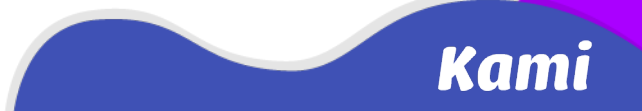

## **Task 4: Triangle angles**

- Click on the Select tool
- Click in the center of each triangle below to see the angle measurements (hint: Drag the triangle a little bit)
- Fill in the angle measurements below

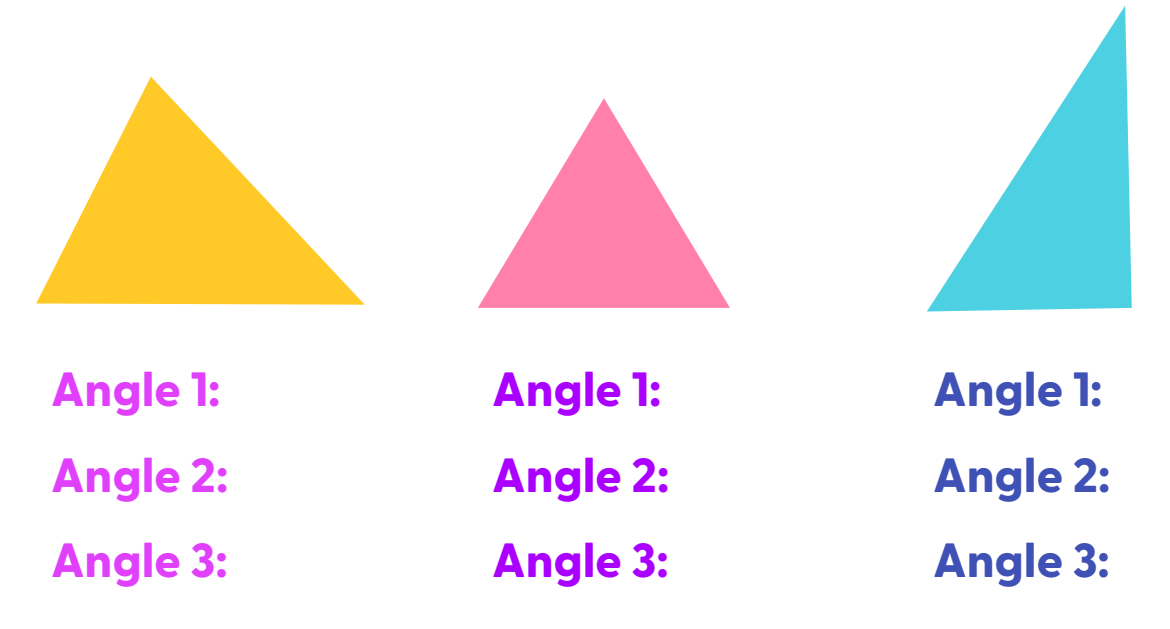

### Task 5: Line

- Click on Shapes.
- Change the stroke thickness to 8 and color to orange.
- Click on Insert Line.
- Click and drag to draw a line.
- Hold the shift key, click and drag to create a second line.

What did you notice when holding the shift key to create a line?

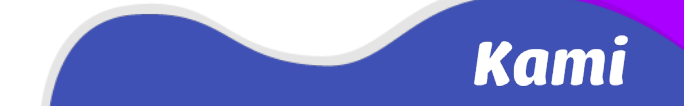

# Task 6: Putting it all together

Design a dog house like the one below for the Kami Dog. Use at least one rectangle, triangle, ellipse and line.

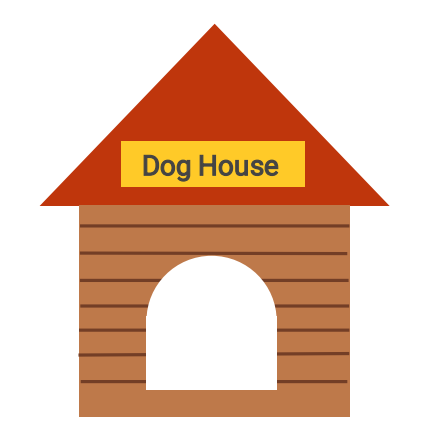

Kami

activities created by Sarah Coats

# **Equation Tool**

Explore how to use the equation tool to insert various symbols.

#### Task 1: Find the name

- Hover over each symbol listed below in the **Equation tool**.
- List the name of the symbol in the table below.

| Symbol | $\leq$ | $\approx$ |  | 2 |
|--------|--------|-----------|--|---|
| Name   |        |           |  |   |

# Task 2: Equation match

- Recreate each equation below using the Equation tool and numbers
- Make your equation a different color and different font size

Hint - Use Search Symbols and search exponent

$$12 \div 4 = 3$$
  $x^3 + 12 = 20$ 

$$\frac{1}{2} + 2\left(x - \frac{2}{3}\right) \qquad \qquad x = -b \pm \sqrt{b^2}$$

$$x = -b \pm \sqrt{b^2 - 4ac} \qquad \qquad x = -b \pm \frac{\sqrt{b^2 - 4ac}}{2a}$$

#### activities created by Sarah Coats